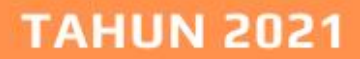

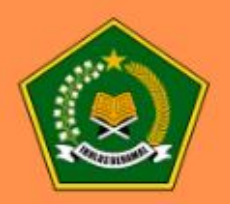

# PANDUAN PENGUNAAN APLIKASI

# Pengembangan Izin Operasional Dasmen Bimas Buddha

# **USER LEMBAGA**

DIREKTORAT JENDERAL BIMBINGAN MASYARAKAT BUDDHA KEMENTERIAN AGAMA REPUBLIK INDONESIA

## DAFTAR ISI

| 1. GAMB  | ARAN APLIKASI                      | 3  |
|----------|------------------------------------|----|
| 1.1      | Deskripsi Aplikasi                 | 3  |
| 1.2      | User Aplikasi                      | 3  |
| 1.3      | Alur Proses Aplikasi               | 3  |
| 1.4      | Hak Akses User Aplikasi            | 4  |
| 2. AKSES | S APLIKASI                         | 6  |
| 2.1 R    | Registrasi (Pendaftaran Akun Baru) | 6  |
| 2.2 L    | .ogin Aplikasi                     | 8  |
| 3. PENJE | ELASAN APLIKASI                    | 10 |
| 3.1      | Dashboard                          | 10 |
| 3.2      | Data Lembaga                       | 10 |
|          | 3.2.1 Profil Lembaga               | 11 |
|          | 3.2.2 Alamat Lembaga               | 12 |
|          | 3.2.3 Data Kependidikan            | 13 |
|          | 3.2.4 Sarana dan Prasarana         | 14 |
|          | 3.2.5 Foto Lembaga                 | 14 |
|          | 3.2.6 Nomor Rekening               | 16 |
| 3.3      | Pengajuan Perizinan                | 17 |
| 3.4      | Riwayat                            | 19 |
| 3.5      | Sign Out                           | 20 |

# 1. GAMBARAN APLIKASI

#### 1.1 Deskripsi Aplikasi

Aplikasi IZOP Lembaga Pendidikan Keagamaan Buddha digunakan untuk memfasilitasi proses pengajuan izin operasional Lembaga Pendidikan Keagamaan Buddha dari seluruh Indonesia. Setiap Lembaga dapat mengajukan izin operasional baik yang baru / perpanjangan yang akan diverifikasi oleh Kantor Wilayah Kementerian Agama Provinsi dan akan diteruskan ke Direktorat Jenderal Bimbingan Masyarakat Buddha Kementerian Agama Pusat.

#### 1.2 User Aplikasi

*User* dalam Aplikasi IZOP Lembaga Pendidikan Keagamaan Buddha terdiri dari beberapa jenis *user* yang memiliki kewenangan masing-masing:

- 1. Direktorat Jenderal Bimbingan Masyarakat Buddha
- 2. Kantor Wilayah Kementerian Agama Provinsi
- 3. Lembaga
- 4. Publik

#### 1.3 Alur Proses Aplikasi

Berikut merupakan gambaran alur proses Aplikasi IZOP Lembaga Pendidikan Keagamaan Buddha.

1. Alur pengajuan Lembaga Pendidikan Keagamaan Buddha Formal

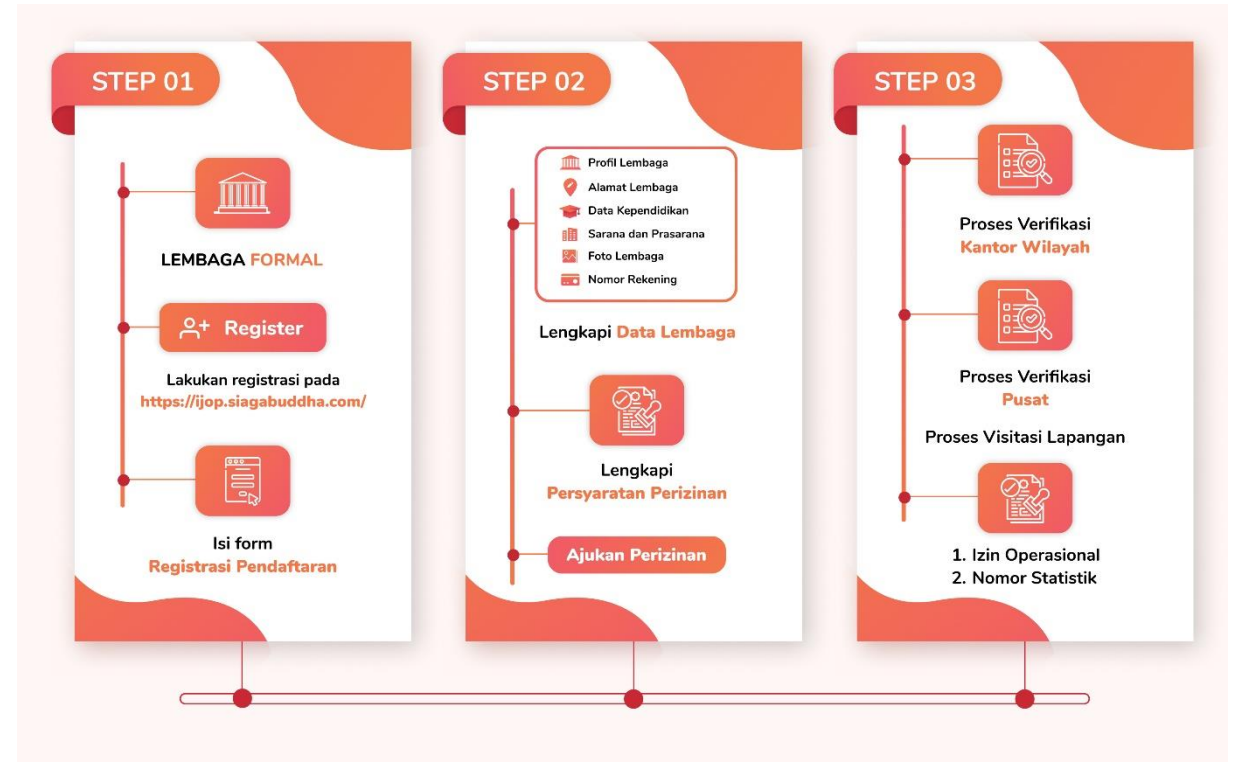

Gambar 1 Alur pengajuan Lembaga Pendidikan Keagamaan Buddha Formal

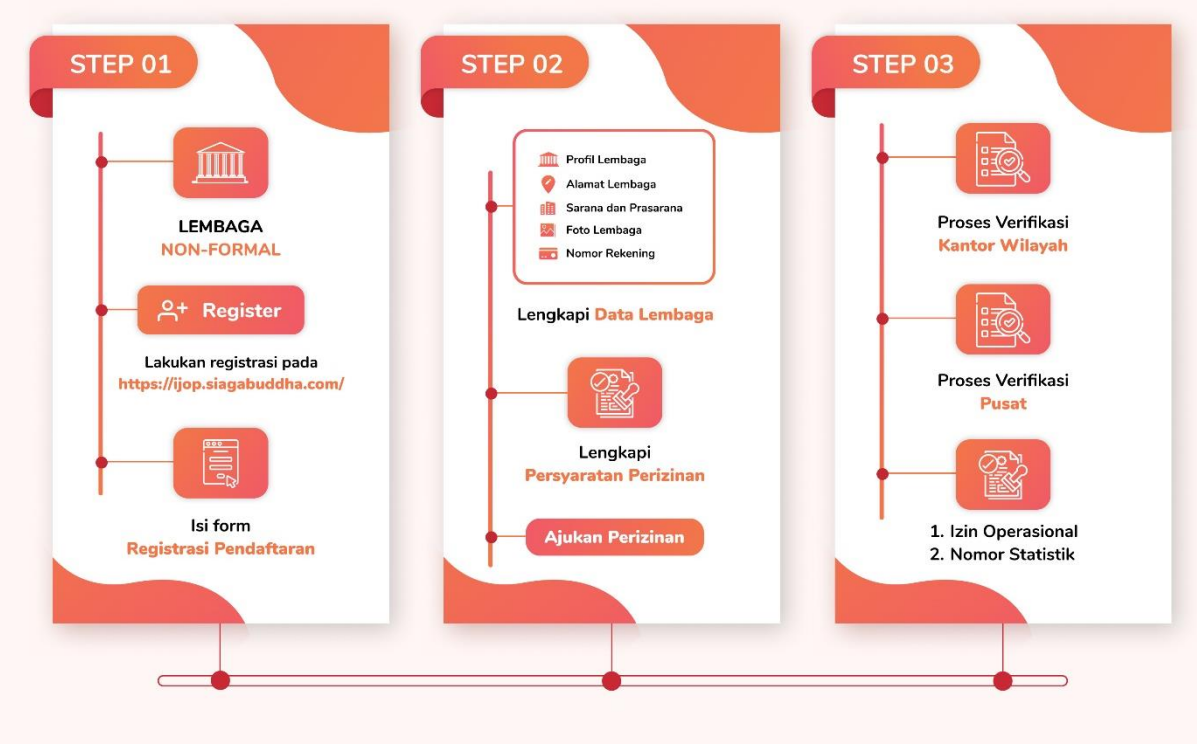

2. Alur pengajuan Lembaga Pendidikan Keagamaan Buddha Nonformal

Gambar 2 Alur pengajuan Lembaga Pendidikan Keagamaan Buddha Nonformal

# 1.4 Hak Akses User Aplikasi

Berikut adalah hak akses yang dimiliki oleh masing-masing *user* dalam menjalankan Aplikasi IZOP Lembaga Pendidikan Keagamaan Buddha.

1. User Publik

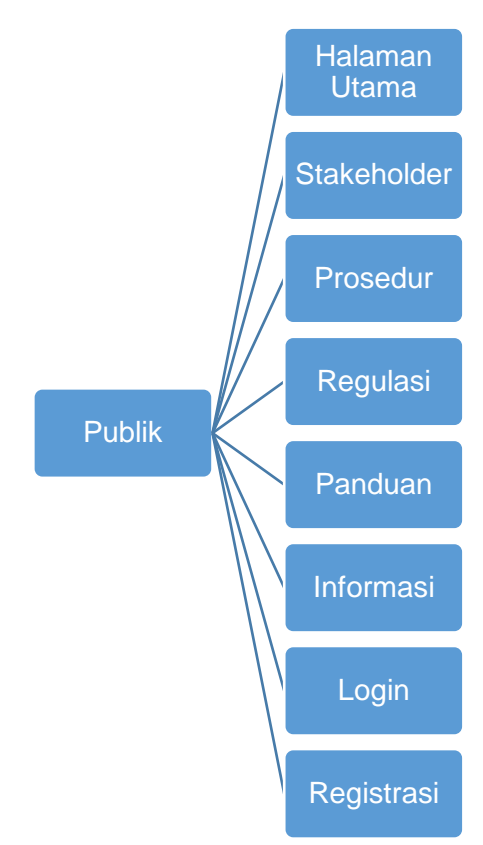

Gambar 3 Hak Akses User Publik

#### 2. User Lembaga

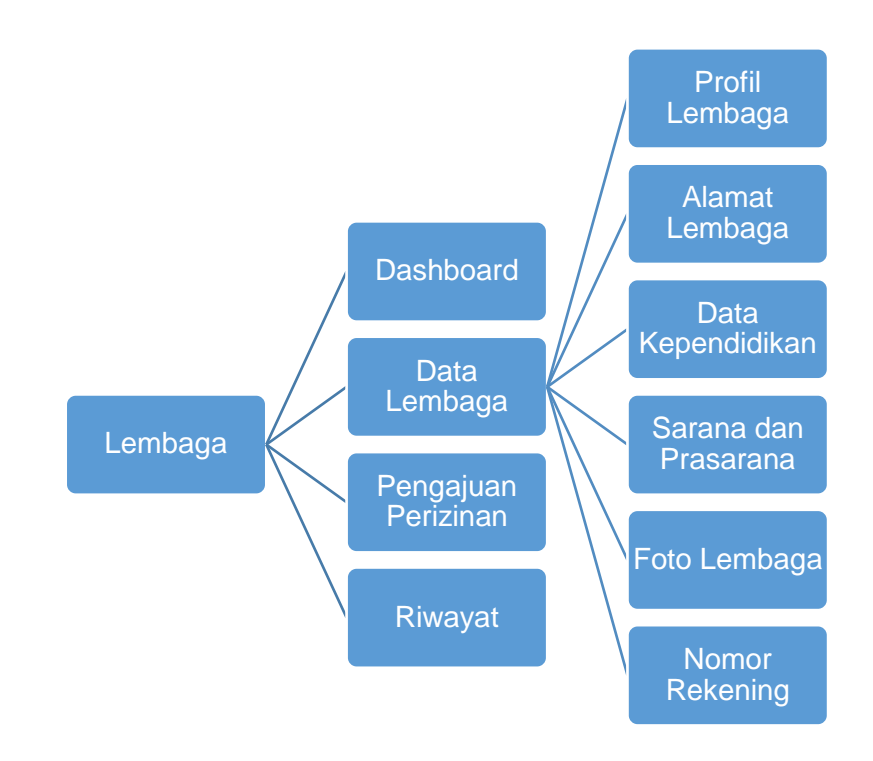

Gambar 4 Hak Akses User Lembaga

# 2. AKSES APLIKASI

Untuk membuka Aplikasi IZOP Lembaga Pendidikan Keagamaan Buddha, jalankan Google Chrome, Mozilla Firefox, Safari, Opera, atau Internet Explorer. Kemudian buka tautan <u>https://ijop.siagabuddha.com/</u>, disarankan menggunakan peramban web Google Chrome.

#### 2.1 Registrasi (Pendaftaran Akun Baru)

Langkah pertama untuk dapat masuk kedalam sistem ini adalah melakukan proses registrasi. Pada halaman utama klik tombol "Mendaftar":

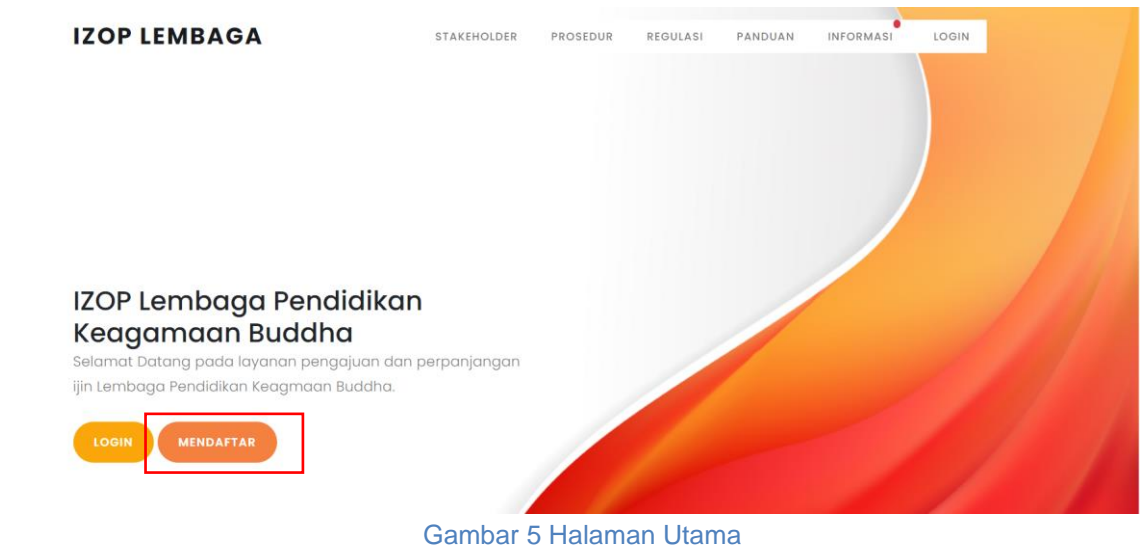

#### Atau pilih tombol "Register" pada halaman login Aplikasi.

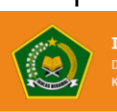

IZOP Lembaga Pendidikan Keagamaan Buddha Direktorat Jenderal Bimbingan Masyarakat Buddha Kementerian Arama Ponuhiki Torkoneria

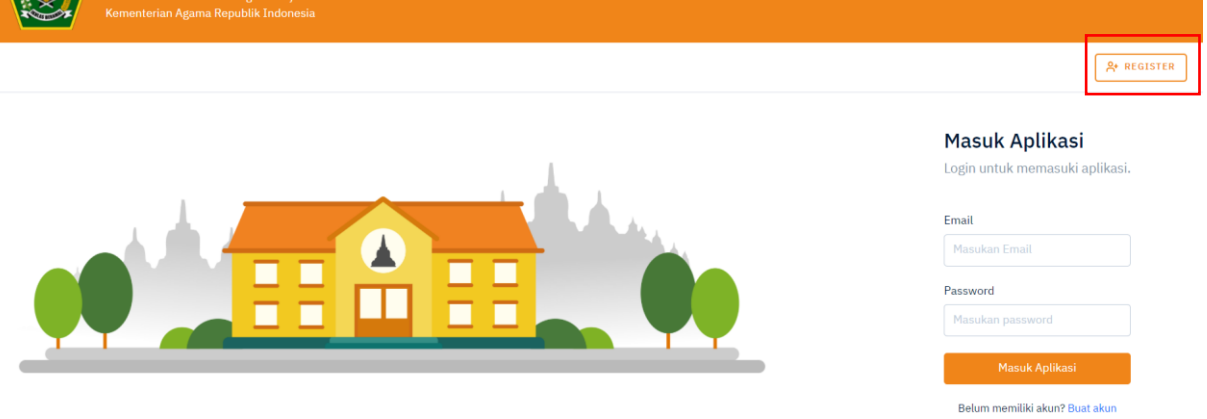

Gambar 6 Halaman Login

Kemudian akan muncul formulir untuk registrasi, seperti berikut.

#### Buat Akun Baru

| Pilih Jenis Pengajuan                                                                             |                  |                                               | ~                     |
|---------------------------------------------------------------------------------------------------|------------------|-----------------------------------------------|-----------------------|
| *) Untuk lembaga yang sudah terdaftar, pilih PERP.<br>Lembaga bisa dilihat di <mark>sini</mark> . | ANJANGAN sebagai | jenis pengajuan dengan memasukkan Nomor Stati | stik. Nomor Statistik |
| Jenis Pendidikan *                                                                                |                  | Jenis Lembaga *                               |                       |
| Pilih Jenis Pendidikan                                                                            |                  | Pilih Jenis Lembaga                           | •                     |
| Nama Lembaga                                                                                      |                  |                                               |                       |
| Nama Lembaga                                                                                      |                  |                                               |                       |
| Provinsi                                                                                          |                  | Kabupaten                                     |                       |
| Pilih Provinsi                                                                                    |                  | Pilih Provinsi Dahulu                         | ~                     |
| Email                                                                                             |                  |                                               |                       |
| Email                                                                                             |                  |                                               |                       |
| Password                                                                                          |                  | Konfirmasi Password                           |                       |
| Password                                                                                          |                  | Konfirmasi Password                           |                       |
| *) password minimal 8 karakter                                                                    |                  |                                               |                       |
|                                                                                                   | Reg              | istrasi                                       |                       |
|                                                                                                   |                  |                                               |                       |

Gambar 7 Form Registrasi

Pada formulir registrasi, isi data dengan lengkap.

**1.** Pilih **Jenis Pengajuan :** Baru atau Perpanjangan. Untuk pengajuan jenis perpanjangan input **Nomor Statistik.** 

Untuk melakukan pencarian nomor statistik klik "disini" pada keterangan berikut.

| Jenis Pengajuan                                                                                                    |                   |
|----------------------------------------------------------------------------------------------------|-------------------|
| Perpanjangan                                                                                                    | ~                 |
| *) Untuk lembaga yang sudah terdaftar, pilih PERPANJANGAN sebagai jenis pengajuan dengan memasukkan Nomor Statistik<br>Lembaga bisa dilih <b>u</b> t di sini . | . Nomor Statistik |

Saat klik "disini", akan muncul halaman untuk pencarian Lembaga beserta informasi nomor statistiknya seperti berikut.

| Nama l       | embaga                                                       | Pilih Provinsi                         | ✓ Pilih Provinsi Do                       | ✓ Cari         |
|--------------|--------------------------------------------------------------|----------------------------------------|-------------------------------------------|----------------|
|              | Menampilkan 1 s/                                             | d 25 dari 9                            | 47 lembaga                                | I              |
| Nama Lembaga | : Sekolah Minggu Buddha Vih                                  | ara Dharma Nega                        | ra Nomor Statistik                        | : 086151010001 |
| Nomor Piagam | :                                                            |                                        | Pendidikan                                | : Non Formal   |
| Jenis        | : Sekolah Minggu Buddha                                      |                                        | Provinsi                                  | : Bali         |
| Kabupaten    | : Jembrana                                                   |                                        |                                           |                |
| Alamat       | : Jl. Pulau Jawa, Gang Cetiya, L<br>Dauhwaru, Kecamatan Jemb | ingkungan Sri Mar<br>rana, Kabupaten J | ndala, Kelurahan<br>Iembrana, Provinsi Ba | li             |
| Nama Lembaga | : Sekolah Minggu Buddha Sas                                  | ana Dharma                             | Nomor Statistik                           | : 086151010003 |
| Nomor Piagam | :                                                            |                                        | Pendidikan                                | : Non Formal   |
| Jenis        | : Sekolah Minggu Buddha                                      |                                        | Provinsi                                  | : Bali         |
| Kabupaten    | : Jembrana                                                   |                                        |                                           |                |
| Alamat       | : Banjar Pangkung Tanah Kang<br>Kabupaten Jembrana, Provin   | gin, Desa Melaya, K<br>si Bali         | ecamatan Melaya,                          |                |

Gambar 8 Info Data Lembaga

- 2. Jenis Pendidikan : Pilih Jenis Pendidikan Formal atau Nonformal.
- 3. Jenis Lembaga : Pilih Jenis Lembaga. Jenis Pendidikan harus diisi.
- 4. Nama Lembaga : Isi Nama Lembaga.
- 5. Provinsi : Pilih list Provinsi yang telah disediakan.
- 6. Kabupaten : Pilih list Kabupaten yang telah disediakan. Pilih Provinsi dahulu.
- 7. Email: Masukkan Email yang Aktif.
- 8. Password : Masukkan Password minimal 8 karakter. Password ini di input untuk masuk aplikasi.
- 9. Konfirmasi Password: Input sekali lagi password. Harus sama dengan input password sebelumnya.

Registrasi

pada halaman beranda, maka akan

Maka

Setelah melakukan pengisian data, Lembaga dapat memilih untuk selanjutnya Lembaga dapat masuk pada aplikasi menggunakan email dan password yang telah didaftarkan.

#### 2.2 Login Aplikasi

Untuk login Aplikasi, pilih tombol ditampilkan form login seperti berikut.

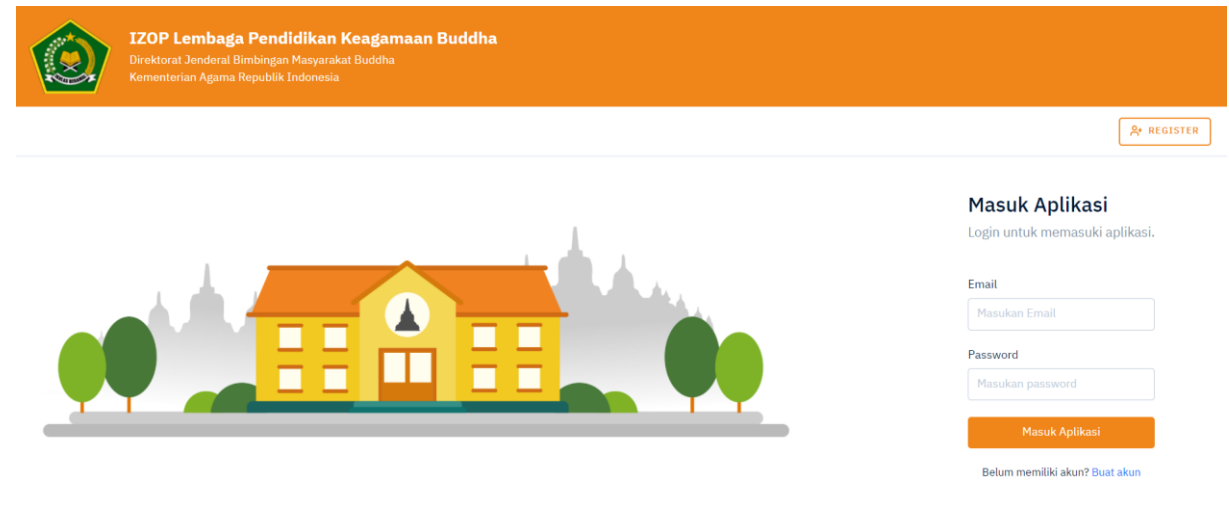

#### Gambar 9 Halaman Login

Isi pada kotak teks **Email** dan *Password* dengan benar (Perhatikan besar atau kecil huruf dan karakter huruf selain abjad dan angka yang diketik). Kemudian klik

Masuk Aplikasi maka akan ditampilkan halaman utama aplikasi seperti berikut. **IZOP**Lembaga ≡ [→ LEMBAGA / DASHBOARD Dashboard Nava Dhammasekha Nava 6 🗠 Dashboard 😑 🛛 Data Lembaga 🛛 Pengajuan Perizinan Melengkapi Profil D Riwayat Mengajukan Izin Verifikasi Oleh Kanwil Verifikasi Oleh Pusat Piagam Izin Operasional POWERED BY IMP © 2020 BIMAS BI

Gambar 10 Halaman Utama Lembaga

# 3. PENJELASAN APLIKASI

Pada akun lembaga, operator lembaga dapat melengkapi data-data yang dibutuhkan untuk proses perizinan, termasuk mengunggah dokumen persyaratan pengajuan perizinan.

#### 3.1 Dashboard

Menu Dashboard adalah menu yang berisikan tracking Pengajuan Perizinan.

#### Dashboard

|   | Malandari Dafi                                |
|---|-----------------------------------------------|
|   | metengkapi Profit                             |
| 2 | Mengajukan Izin                               |
|   | Diajukan pada tanggal : <b>30-11-2021</b>     |
| 3 | Verifikasi Oleh Kanwil                        |
|   | Diverifikasi pada tanggal : 30-11-2021        |
| 4 | Verifikasi Oleh Pusat                         |
|   | Diverifikasi pada tanggal : <b>30-11-2021</b> |
| 5 | Piagam Izin Operasional                       |
|   | Diverifikasi pada tanggal : 30-11-2021        |
|   | Ownload Dokumen Izin Operasional Sementara    |

Pada halaman dashboard, Lembaga dapat melihat status pengajuan perizinan yang

#### 3.2 Data Lembaga

telah diajukan sebelumnya.

Menu data Lembaga digunakan untuk melengkapi data-data Lembaga yang dibutuhkan untuk proses perizinan.

Data yang diinput oleh operator lembaga antara lain:

- 1. Lembaga Pendidikan Keagamaan Buddha Formal
  - a. Profil Lembaga
  - b. Alamat Lembaga
  - c. Data Kependidikan
  - d. Sarana dan Prasarana
  - e. Foto Lembaga
  - f. Nomor Rekening
- 2. Lembaga Pendidikan Keagamaan Buddha Nonformal
  - a. Profil Lembaga

- b. Alamat Lembaga
- c. Sarana dan Prasarana
- d. Foto Lembaga
- e. Nomor Rekening

#### 3.2.1 Profil Lembaga

Sub Menu Profil berisikan profil lembaga yang memuat beberapa informasi terkait identitas Lembaga.

- 1. Profil Lembaga Formal, terdiri dari Profil/identitas Lembaga dan Dokumen Badan Penyelenggara.
- 2. Profil Lembaga Nonformal, berisi Profil/identitas Lembaga.

| 1. PROFIL LEMBAGA   Nama Penanggung Jawab   Terma Penanggung Jawab   Nama Badan Penyelenggara / Nama Yayasan*   Pana Badan Penyelenggara / Nama Yayasan*   Rama Eadan Penyelenggara / Alamat Yayasan*   Rama Eadan Penyelenggara / Alamat Yayasan*   Rama Eadan Penyelenggara / Alamat Yayasan*   Rama Eadan Penyelenggara / Alamat Yayasan*   Rama Eadan Penyelenggara / Alamat Yayasan*   Rama Eadan Penyelenggara / Alamat Yayasan*   Rama Eadan Penyelenggara   ADART (Ukuran Maka. 1 MB, type file : POF)   pat. Jakanotaris21:32:0201_61:10?068239:0.pdf   Qatari Yana Eadan Penyelenggara      Pent Jakanotaris21:32:0201_61:10?068239:0.pdf Qatarifie @ ADART (Ukuran Maka 1 MB, type file : POF) Pent Jakanotaris21:32:0201_61:10?068239:0.pdf Qatarifie @ ADART (Ukuran Maka 1 MB, type file : POF) Pent Jakanotaris_21:32:0201_61:10?068239:0.pdf Qatarifie @ ADART (Ukuran Maka 1 MB, type file : POF) Pent Jakanotaris_21:32:0201_61:10?068239:0.pdf Qatarifie @ ADART (Ukuran Maka 1 MB, type file : POF) Pent Jakanotaris_21:32:0201_61:10?068239:0.pdf Qatarifie @ ADART (Ukuran Maka 1 MB, type file : POF) Pent Jakanotaris_21:32:0201_61:10?068239:0.pdf Qatarifie @ Dent Jakanotaris_21:32:0201_61:10?068239:0.pdf Qatarifie @ Dent Jakanotaris_21:32:0201_61:10?068239:0.pdf Qatarifie @ Dent Jakanotaris_21:32:021_61:10?068239:0.pdf Pent Jakanotaris_21:32:021_61:10?068239:0.pdf Pent Jakanotaris_21:32:021_61:10?068239:0.pdf Pent Jakanotaris_21:32:021_61:10?068239:0.pdf Pent Jakanotaris_21:32:021_61:10?068239:0.pdf Pent Jakanotaris_21                                                                                                    |                                                                                                    |                                                     |                    |              |
|----------------------------------------------------------------------------------------------------|----------------------------------------------------------------------------------------------------|-----------------------------------------------------|--------------------|--------------|
| Nama Penanggung Jawab Akte Notaris (Ukuran Maks. 1 MB, type file : PDF)   Tama Badan Penyelenggara / Nama Yayasan* AD/ART (Ukuran Maks. 1 MB, type file : PDF)   Nama Badan Penyelenggara Q Carl File   Alamat Badan Penyelenggara Alamat Sadan Penyelenggara Alamat Badan Penyelenggara Alamat Badan Penyelenggara Nana Kepala Lembaga Nana Kepala Lembaga Nana Badata Badan Cabaya Bada Cabaya Bada Nana Badata Badan Cabaya Bada Cabaya Bada Cabaya Bada Cabaya Bada Cabaya Bada Cabaya Bada Cabaya Bada Cabaya Bada Cabaya Bada Cabaya Bada Cabaya Bada Cabaya Bada Cabaya Bada Cabaya Bada Cabaya Bada Cabaya Bada Cabaya Bada Cabaya Bada Cabaya Bada Cabaya B                                                                                                    | 1. PROFIL LEMBAGA                                                                                                    | 2. DOKUMEN BADAN PENYELENGG                         | ٨RA                |              |
| Nama Penanggung Jawab   path_akta_notaris_21-12-2021_61c1c9c69205.0   Q. Carl File   Nama Badan Penyelenggara   Nama Badan Penyelenggara   Nama Repala Lembaga   Nama Bedala Lembaga   Nama Badan Penyelenggara   Nama Badan Penyelenggara   Nama Kepala Lembaga   Nama Badan Penyelenggara   Nama Badan Penyelenggara   Nama Kepala Lembaga   Nama Badan Penyelenggara </td <td>Nama Penanggung Jawab *</td> <td>Akte Notaris ( Ukuran Maks. 1 MB, type file : PDF )</td> <td></td> <td></td>                                                                                                    | Nama Penanggung Jawab *                                                                                                    | Akte Notaris ( Ukuran Maks. 1 MB, type file : PDF ) |                    |              |
| Auma Badan Penyelenggara / Auma Yayasan*   Nama Badan Penyelenggara / Alamat Yayasan*   Nama Badan Penyelenggara / Alamat Yayasan*   Nama Badan Penyelenggara / Alamat Yayasan*   Nama Badan Penyelenggara   Qataktara dandan Penyelenggara   Qataktara dandan Penyelenggara   Nana Ededan Penyelenggara   Panya danta tembaga   Nana Kepala Lembaga   Nana Badan Badana   Panya denta danta da                                                                                                    | Nama Penanggung Jawab                                                                                                    | path_akta_notaris_21-12-2021_61c1c9c69a2b5.p        | <b>Q</b> Cari File | <b>⊘</b> Lih |
| Nama Badan Penyelenggara   Lamat Badan Penyelenggara / Alamat Yayasan*   Nama Badan Penyelenggara / Alamat Yayasan*   Nama Badan Penyelenggara   Pasakawa alama Penyelenggara   Pasakawa alama Penyelenggara   Pasaka Pendidikan*   Pasaka Pendidikan*   Pasaka Pendidikan*   Pasaka Pendidikan*   Pasaka Pendidikan*   Pasaka Pendidikan*   Pasaka Pendidikan*   Pasaka Pendidikan* </td <td>lama Badan Penyelenggara / Nama Yayasan *</td> <td>AD/ART ( Ukuran Maks. 1 MB, type file : PDF )</td> <td></td> <td></td>                                                                                                    | lama Badan Penyelenggara / Nama Yayasan *                                                                                                    | AD/ART ( Ukuran Maks. 1 MB, type file : PDF )       |                    |              |
| Namat Badan Penyelenggara / Alamat Yayasan * Nama Badan Penyelenggara Desakkan alamat fongkap pada kalom Ini, conthi : Jalan Artel Raya 17, FT Of ERV 07, Dasan Arter, scienchan Raru, Kacanatan Sakamaju, Kabayatan Dejok, Provinsi Jawa Barat Iama Lembaga * Nava Dhammasekha Nava 6 Debada Lembaga * No. Telepon Lembaga * No. Telepon Lembaga * No. HP Kepala Lembaga * No. HP Kepala Lembaga * No. HP Kepala Lembaga * No. HP Kepala Lembaga * Nava Dhammasekha  Comal Comal Comal Comal Comal Comal Comal Comal Comal Comman Companyelempi Coma Comath Comanyelempi Comanyelempi Comanyelem | Nama Badan Penyelenggara                                                                                                    | path_ad_art_21-12-2021_61c1c9c6a229c.pdf            | <b>Q</b> Cari File | <b>⊘</b> Lih |
| Nama Badan Penyelenggara ) Asaukkan alamat lengkap pada kalom ini, contoh : Jalan Arteri Raya 17,87 06 KW 07, Dusun Arteri,<br>ekanatan Banga * Nava Dhammasekha Nava 6 ) Dawai dangan Araki tembaga tampa disekat. contoh : Sokoih Minga Budha Cahoya Hali to. Telepon Lembaga * No. Telepon Lembaga * No. Telepon Lembaga * No. HP Kepala Lembaga * No. HP Kepala Lembaga * No. HP Kepala Lembaga * Nava Dhammasekha                                                                                                    | lamat Badan Penyelenggara / Alamat Yayasan *                                                                                                    |                                                     |                    |              |
| Phasakan ang ang ang ang ang ang ang ang ang a                                                                                                    | Nama Badan Penyelenggara                                                                                                    |                                                     |                    |              |
| Nava Dhammasekha Nava 6   9 Diwadi dangan Janis Lembaga tampa disingkat. contoh ; Sekolah Minggu Buddha Cahaya Hall   No. Telepon Lembaga   No. Telepon Lembaga *   Nama Kepala Lembaga *   No. HP Kepala Lembaga *   No. HP Kepala Lembaga *   No. HP Kepala Lembaga *   No. HP Kepala Lembaga *   No. HP Kepala Lembaga *   No. HP Kepala Lembaga *   No. HP Kepala Lembaga *   Nava Dhammasekha *   Formal   Vara Dhammasekha   Status Lembaga *   Negeri   Tanggal Berdiri *   2021-12-21                                                                                                    | 9) Masukkan alamat lengkap pada kolom ini, contoh : Jalan Arteri Raya 17, RT 06 RW 07, Dusun Arteri,<br>Kelurahan Baru, Kecamatan Sukamaju, Kabupaten Depok, Provinsi Jawa Barat<br>Nama Lembaga * |                                                     |                    |              |
| *) Nawali dengan Jenis Lembaga tanpa disingkat. contoh : Sekolah Minggu Buddha Cahaya Hati   No. Telepon Lembaga *   No. Telepon Lembaga *   Nama Kepala Lembaga *   Nama Kepala Lembaga *   No. HP Kepala Lembaga *   No. HP Kepala Lembaga *   Nava Dhammasekha   Nava Dhammasekha   Nageri   Tanggal Berdiri *   2021-12-21                                                                                                    | Nava Dhammasekha Nava 6                                                                                                    |                                                     |                    |              |
| No. Telepon Lembaga*<br>No. Telepon Lembaga<br>Nama Kepala Lembaga *<br>Nama Kepala Lembaga<br>No. HP Kepala Lembaga<br>No. HP Kepala Lembaga                                                                                                    | *) Diawali dengan Jenis Lembaga tanpa disingkat. contoh : Sekolah Minggu Buddha Cahaya Hati                                                                                                    |                                                     |                    |              |
| No. Telepon Lembaga Nama Kepala Lembaga No. HP Kepala Lembaga No. HP Kepala Lembaga No. HP Kepala Lembaga Denis Pendidikan Termal Tangal Berdirl Columbaga Columbaga C | No. Telepon Lembaga *                                                                                                    |                                                     |                    |              |
| Nama Kepala Lembaga<br>No. HP Kepala Lembaga<br>No. HP Kepala Lembaga<br>Jenis Pendidikan *<br>Formal<br>Jenis Lembaga *<br>Nava Dhammasekha<br>Nageri<br>Nageri<br>Tanggal Berdiri *                                                                                                    | No. Telepon Lembaga                                                                                                    |                                                     |                    |              |
| Nama Kepala Lembaga   No. HP Kepala Lembaga   Jonis Pendidikan*   Formal   Jonis Lembaga*   Nava Dhammasekha   Negeri   Tanggal Berdirl*   2021-12-21                                                                                                    | Nama Kepala Lembaga *                                                                                                    |                                                     |                    |              |
| No. HP Kepala Lembaga * No. HP Kepala Lembaga Jenis Pendidikan * Formal V Jenis Lembaga * Nava Dhammasekha V Status Lembaga * Negeri V Tanggal Berdiri * 2021-12-21                                                                                                    | Nama Kepala Lembaga                                                                                                    |                                                     |                    |              |
| No. HP Kepala Lembaga   Jenis Pendidikan *   Formal   Jenis Lembaga *   Nava Dhammasekha   Status Lembaga *   Negeri   Tanggal Berdirl *   2021-12-21                                                                                                    | No. HP Kepala Lembaga *                                                                                                    |                                                     |                    |              |
| Jenis Pendidikan*          Formal          Jenis Lembaga*          Nava Dhammasekha          Status Lembaga *          Negeri          Tanggal Berdiri *       2021-12-21                                                                                                    | No. HP Kepala Lembaga                                                                                                    |                                                     |                    |              |
| Formal       Jenis Lembaga *       Nava Dhammasekha       Status Lembaga *       Negeri       Tanggal Berdiri *       2021-12-21                                                                                                    | Jenis Pendidikan *                                                                                                    |                                                     |                    |              |
| Jenis Lembaga *          Nava Dhammasekha       V         Status Lembaga *       V         Negeri       V         Tanggal Berdiri *       2021-12-21                                                                                                    | Formal 🗸                                                                                                    |                                                     |                    |              |
| Nava Dhammasekha v<br>Status Lembaga *<br>Negeri v<br>Tanggal Berdiri *<br>2021-12-21                                                                                                    | Jenis Lembaga *                                                                                                    |                                                     |                    |              |
| Status Lembaga *       Negeri       Tanggal Berdiri *       2021-12-21                                                                                                    | Nava Dhammasekha 🗸 🗸                                                                                                    |                                                     |                    |              |
| Negeri V<br>Tanggal Berdiri *<br>2021-12-21                                                                                                    | Status Lembaga *                                                                                                    |                                                     |                    |              |
| Tanggal Berdiri * 2021-12-21                                                                                                    | Negeri 🗸 🗸                                                                                                    |                                                     |                    |              |
| 2021-12-21                                                                                                    | Tanggal Berdiri *                                                                                                    |                                                     |                    |              |
|                                                                                                    | 2021-12-21                                                                                                    |                                                     |                    |              |
|                                                                                                    |                                                                                                    |                                                     |                    |              |
|                                                                                                    |                                                                                                    |                                                     |                    |              |

#### Profil Lembaga

Gambar 12 Profil Lembaga

Data yang diinput antara lain:

- Nama Penanggung Jawab : Input Nama Penanggung Jawab dengan benar.
- Nama Badan Penyelenggara : Input Nama Badan Penyelenggara dengan benar.
- Alamat Badan Penyelenggara : Input Alamat Badan Penyelenggara dengan benar.
- Nama Lembaga : Input Nama Lembaga dengan benar.
- No. Telepon Lembaga : Input No. Telepon Lembaga.
- Nama Kepala Lembaga : Input Nama Kepala Lembaga.
- No. Hp Kepala Lembaga : Input No. Hp Kepala Lembaga.
- Jenis Pendidikan : Jenis Pendidikan sesuai dengan yang telah didaftarkan.
- Jenis Lembaga : Jenis Lembaga sesuai dengan yang telah didaftarkan.
- Status Lembaga : Status Lembaga sesuai dengan yang telah didaftarkan.
- Tanggal Berdiri : Input Tanggal Berdiri Lembaga dengan benar.

Dokumen Badan Penyelenggara yang diupload:

**Akte Notaris :** File yang di *upload* ukuran Maks. 1 MB, type file : PDF. **AD/ART :** File yang di *upload* ukuran Maks. 1 MB, type file : PDF.

Setelah melakukan pengisian data profil Lembaga, klik

#### 3.2.2 Alamat Lembaga

Sub menu Alamat lembaga berisikan data Alamat lembaga seperti berikut.

| ① Profil lembaga disimpan !                                                              |                    |                                                                   |
|------------------------------------------------------------------------------------------|--------------------|-------------------------------------------------------------------|
| Alamat Lembaga                                                                           |                    |                                                                   |
| Provinsi *                                                                               |                    | Kabupaten *                                                       |
| Aceh                                                                                     | *                  | Aceh Selatan                                                      |
| Kecamatan *                                                                              |                    | Kelurahan *                                                       |
| Pilih Kecamatan                                                                          |                    | Pilih Kelurahan 👻                                                 |
| Alamat *                                                                                 |                    |                                                                   |
|                                                                                          |                    |                                                                   |
| Masukkan alamat lengkap pada kolom ini, contoh : Jalan Arteri Raya 17, RT 06 RW 07, Dusi | un Arteri, Kelurah | an Baru, Kecamatan Sukamaju, Kabupaten Depok, Provinsi Jawa Barat |
|                                                                                          | Pilih Titik K      | oordinat                                                          |
| Latitude *                                                                               |                    | Longitude *                                                       |
|                                                                                          |                    |                                                                   |
|                                                                                          |                    | Simpan dan Lanjut                                                 |

Gambar 13 Alamat Lembaga

Data yang diinput antara lain:

- **Provinsi :** Pilih Provinsi yang disediakan.
- Kabupaten : Pilih Kabupaten yang disediakan. Provinsi harus diisi.
- **Kecamatan :** Pilih Kecamatan yang disediakan. Kabupaten dan Provinsi harus diisi.
- **Kelurahan :** Pilih Kelurahan yang disediakan. Kecamatan, Kabupaten dan Provinsi harus diisi.
- Alamat : Inputkan Alamat Lembaga dengan lengkap.
- Latitude, Longtitude: Pilih dari peta sesuai lokasi otomatis terisi latitude, longtitude.

Setelah melakukan pengisian data Alamat Lembaga, klik

#### 3.2.3 Data Kependidikan

Sub menu Data Kependidikan memuat informasi terkait kependidikan. Pada sub menu ini, Lembaga dapat meng*upload* dokumen sesuai dengan jenis dokumen yang ditentukan.

| Dokumen Kurikulum                               |                                                                     |
|-------------------------------------------------|---------------------------------------------------------------------|
| Dokumen Kurikulum Q. Ceri File                  | Tipe File : PDF<br>Ukuran Maksimal : 1MB<br>Status : Belum Diupload |
| Daftar Calon Guru                               |                                                                     |
| Dokumen<br>Daftar Calon Guru Q. Ceri File       | Tipe File : PDF<br>Ukuran Maksimal : 1MB<br>Status : Belum Diupload |
| SK Pengangkatan Calon Kepala Sekolah + Riw      | ayat Hidup                                                          |
| Dokumen<br>SK Pengangkatan Calon I Q, Ceri File | Tipe File : PDF<br>Ukuran Maksimal : 1MB<br>Status : Belum Diupload |
| Daftar Calon Tenaga kependidikan                |                                                                     |
| _                                               | Tine File : PDF                                                     |

Gambar 14 Data Kependidikan

Data yang di*upload* antara lain :

- Dokumen Kurikulum: Tipe File PDF, Maksimal : 1MB.
- Daftar Calon Guru : Tipe File PDF, Maksimal : 1MB.

- SK Pengangkatan Calon Kepala Sekolah + Riwayat Hidup : Tipe File PDF, Maksimal : 1MB.
- Daftar Calon Tenaga Kependidikan : Tipe File PDF, Maksimal : 1MB.

Setelah melakukan upload data Kependidikan, klik

#### 3.2.4 Sarana dan Prasarana

Sub menu Sarana dan Prasarana digunakan untuk meng*upload* sarana dan prasarana Lembaga.

| Sarana dan Prasarana            |                                          |                  |
|---------------------------------|------------------------------------------|------------------|
| <ul><li>● Lihat</li></ul>       | Tipe File : PDF<br>Ukuran Maksimal : 1MB |                  |
| path_sarpras_06-04- Q Cari File | Status : Sudah Diupload                  |                  |
|                                 |                                          | Simpan dan Laniu |

Gambar 15 Sarana dan Prasarana

Data yang diuplod antara lain: Sarana dan Prasarana : Tipe File PDF, Maksimal 1MB

Setelah melakukan upload data Sarana dan Prasarana, klik

#### 3.2.5 Foto Lembaga

Sub Menu foto Lembaga digunakan untuk mengelola data foto Lembaga seperti foto Gedung, foto halaman, foto fasilitas, foto kelas, foto papan nama, foto sarana dan prasaran, dan sebagainya.

| Tambah Foto Lembaga<br>Foto Tampak Depan |  |        |
|------------------------------------------|--|--------|
| Edit Hapus                               |  |        |
|                                          |  | Lanjut |

Gambar 16 Foto Lembaga

Pada halaman tersebut, lembaga dapat menambah, mengubah dan menghapus foto lembaga.

#### 3.2.5.1 Tambah Foto Lembaga

Untuk menambah foto lembaga, pilih tombol "Tambah Foto Lembaga", maka akan muncul *form* tambah foto seperti berikut.

| Tambah Foto                                                  | ×                  |
|--------------------------------------------------------------|--------------------|
| Jenis Foto                                                   |                    |
| Pilih Jenis Foto                                             | ~                  |
| Foto Lembaga                                                 |                    |
| Foto Lembaga                                                 | <b>Q</b> Cari File |
| *) Jenis File png, jpg, atau jpeg. Maksimal ukuran file 2mb. |                    |
| Batal                                                        | Simpan             |

Gambar 17 Tambah Foto Lembaga

Pilih jenis foto dan *upload* foto Lembaga dengan ketentuan Jenis File png, jpg, atau jpeg. Maksimal ukuran file 2mb. Setelah itu pilih tombol "simpan" untuk menambahkan foto.

#### 3.2.5.2 Edit Foto Lembaga

Untuk melakukan edit foto lembaga, pilih tombol "Edit", maka akan muncul *form* edit foto seperti berikut.

| Edit Foto                                                    | ×                  |
|--------------------------------------------------------------|--------------------|
| Jenis Foto                                                   |                    |
| Foto Tampak Depan                                            | ~                  |
| Foto Lembaga                                                 |                    |
| Foto Lembaga                                                 | <b>Q</b> Cari File |
| *) Jenis File png, jpg, atau jpeg. Maksimal ukuran file 2mb. |                    |
|                                                              |                    |
| Batal                                                        | Simpan             |

Gambar 18 Edit Foto Lembaga

Pilih jenis foto dan *upload* foto Lembaga dengan ketentuan Jenis File png, jpg, atau jpeg. Maksimal ukuran file 2mb. Setelah itu pilih tombol "simpan" untuk menyimpan perubahan foto.

3.2.5.3 Hapus Foto Lembaga

Untuk menghapus foto lembaga, pilih tombol "Hapus", maka akan muncul konfirmasi hapus foto seperti berikut.

| Yakin ingin menghapus foto terpilih? |                   |        |
|--------------------------------------|-------------------|--------|
|                                      | ОК                | Cancel |
| Gambar 10 H                          | anus Ecto Lembaga |        |

Gambar 19 Hapus Foto Lembaga

Lanjut

Pilih "OK" untuk menghapus foto lembaga.

Setelah melakukan pengelolaan data foto Lembaga, klik

### 3.2.6 Nomor Rekening

Sub menu Nomor rekening digunakan untuk melakukan pengisian data rekening Lembaga.

## Nomor Rekening

| Nomor Rekening *                                     | Nama Pemilik Rekening * |
|------------------------------------------------------|-------------------------|
| Nomor Rekening                                       | Nama Rekening           |
| Nama Bank *                                          | Cabang Bank *           |
| Nama Bank                                            | Cabang Bank             |
| Foto Rekening ( Ukuran Maks. 1 MB, type file : PDF ) |                         |
| Foto Rekening                                        | Q Cari File             |
| Foto Rekening                                        | Q C<br>Simpan dan       |

#### Gambar 20 Nomor Rekening Lembaga

Data yang diinput antara lain:

- Nomor Rekening : Input Nomor Rekening.
- Nama Bank : Input Nama Bank.
- Nama Pemilik Rekening : Input Nama Pemilik Rekening.
- Cabang Bank : Input Cabang Bank.
- Foto Rekening : Tipe File PDF. Maksimal 1 MB.

Setelah melakukan pengisian Nomor Rekening, klik

#### 3.3 Pengajuan Perizinan

Menu ini berisikan 4 tahapan pengajuan perizinan yaitu Informasi Alur Perijinan, Cek Dokumen Lembaga, *Upload* Persyaratan, dan Pengajuan Izin.

| <b>1</b> Informasi Alur Perijinan $\rightarrow$ 2 Cek Dokumen Lembaga $\rightarrow$ 3 Upload Persyaratan $\rightarrow$ 4 Pengajuan Izin |
|----------------------------------------------------------------------------------------------------|
| Informasi Alur Perijinan                                                                                                    |
| Alur Pengajuan Ijin Operasional                                                                                                    |
| 1. Cek Kelengkapan Dokumen Lembaga                                                                                                    |
| 2. Upload Persyaratan                                                                                                    |
| 3. Pengajuan Izin                                                                                                    |
|                                                                                                    |
| Previous                                                                                                    |

Gambar 21 Pengajuan Perizinan

**1. Informasi Alur Perijinan :** Menampilkan informasi terkait Alur Pengajuan Perizinan.

Klik untuk menuju tahap selanjutnya, maka akan muncul halaman berikut.

| ek Dokumen Lembaga                        |  |  |  |
|-------------------------------------------|--|--|--|
| elengkapan Data                           |  |  |  |
| Profil Lembaga                            |  |  |  |
| Alamat Lembaga                            |  |  |  |
| Data Kependidikan<br>Sarana dan Prasarana |  |  |  |
| Foto Lembaga                              |  |  |  |
| Nomor Rekening                            |  |  |  |
|                                           |  |  |  |
| -                                         |  |  |  |

Gambar 22 Cek Dokumen Lembaga

2. Cek Dokumen Lembaga : Cek terkait kelengkapan Data / dokumen yang sebelumnya diinput.

Klik untuk menuju tahap selanjutnya, maka akan muncul halaman berikut.

| ad Persyaratan                               |                                                  |  |
|----------------------------------------------|--------------------------------------------------|--|
| Surat Keputusan Pengurus Calon Penyelenggar  | a tentang Organisasi dan Susunan Pengurus        |  |
| Dokumen                                      | Tipe File : PDF<br>Ukuran Maksimal : 2MB         |  |
| Surat Keputusan Pengur Q Cari File           | Status : Belum Diupload                          |  |
| Surat Keputusan Calon Penyelenggara tentang  | struktur manajemen dan personalia                |  |
| Dokumen                                      | Tipe File : PDF                                  |  |
| Surat Keputusan Calon F <b>Q</b> Cari File   | Status : Belum Diupload                          |  |
| Dokumen Rencana induk pengembangan           |                                                  |  |
| Dokumen                                      | Tipe File : PDF                                  |  |
| Dokumen Rencana induł Q Cari File            | Status : Belum Diupload                          |  |
| Pernyataan Kesanggupan Pembiayaan 1 tahu     | un                                               |  |
| Dakuman                                      | Tipe File : PDF                                  |  |
| Pernyataan Kesanggupai Q Cari File           | Ukuran Maksimal : 2MB<br>Status : Belum Diupload |  |
| Surat Sertifikat/hibah/jual beli tanah/lahan | atas nama organisasi berbadan hukum              |  |
| Delawara                                     | Tipe File : PDF                                  |  |
| Surat Sertifikat/hibah/ju: Q Cari File       | Ukuran Maksimal : 2MB<br>Status : Belum Diupload |  |
| Dokumen studi kelayakan                      |                                                  |  |
|                                              | Tipe File : PDF                                  |  |
| Dokumen studi kelayaka Q Cari File           | Ukuran Maksimal : 2MB<br>Status : Belum Diupload |  |
| Surat Permohonan                             |                                                  |  |
|                                              | Tipe File : PDF                                  |  |
| Surat Permohonan Q Cari File                 | Ukuran Maksimal : 2MB<br>Status : Belum Diupload |  |
|                                              |                                                  |  |

Gambar 23 Upload Persyaratan

**3.** *Upload* **Persyaratan :** pada halaman ini, Lembaga dapat *upload* dokumen yang dipersyaratkan untuk pengajuan perizinan.

Jika sudah semua di *upload* klik untuk menuju tahap selanjutnya, maka akan muncul halaman berikut.

| Surat Keputusan Pengurus Calon Penyelenggara tentang Organisasi dan Susunan Pengurus     Surat Keputusan Calon Penyelenggara tentang struktur manajemen dan personalia     Dokumen Pencana induk pendembandan | pdf | Lihat File |
|----------------------------------------------------------------------------------------------------|-----|------------|
| 2 Surat Keputusan Calon Penyelenggara tentang struktur manajemen dan personalia                                                                                                    | 17  |            |
| Dokumen Rencana induk nendembandan                                                                                                    | par | Lihat File |
| bokumen kencana maak pengembangan                                                                                                    | pdf | Lihat File |
| Pernyataan Kesanggupan Pembiayaan 1 tahun                                                                                                    | pdf | Lihat File |
| Surat Sertifikat/hibah/jual beli tanah/lahan atas nama organisasi berbadan hukum                                                                                                    | pdf | Lihat File |
| Dokumen studi kelayakan                                                                                                    | pdf | Lihat File |
| Surat Permohonan                                                                                                    | pdf | Lihat File |

Gambar 24 Pengajuan Izin

4. Pengajuan Izin : Setelah data dan dokumen persyaratan terisi dengan lengkap, Lembaga dapat mengajukan perizinan. Untuk mengajukan perizinan, klik "Ajukan Perizinan" maka data akan masuk pada *user* Kantor Wilayah untuk selanjutnya dilakukan proses verifikasi.

#### 3.4 Riwayat

Menu riwayat berisikan data Riwayat Pengajuan Perizinan mulai dari usulan diajukan sampai dengan proses selesai.

#### Riwayat Pengajuan Perizinan

| Show 25   | ▶ entries         |                   |                 | Search:             |
|-----------|-------------------|-------------------|-----------------|---------------------|
| #         | Nomor Pengajuan 🗘 | Tanggal Pengajuan | Jenis Pengajuan | Status 🗘            |
| 1         | 44284713561       | 30-11-2021        | Baru            | Visitasi            |
| 2         | 44284713561       | 30-11-2021        | Baru            | Diverifikasi Pusat  |
| 3         | 44284713561       | 30-11-2021        | Baru            | Diverifikasi Kanwil |
| 4         | 44284713561       | 30-11-2021        | Baru            | Diajukan Lembaga    |
| Showing 1 | to 4 of 4 entries |                   |                 | Previous 1 Next     |

Gambar 25 Riwayat Pengajuan

Pada halaman ini, Lembaga dapat melihat informasi tanggal proses dari pengajuan perizinan yang telah diajukan.

# 3.5 Sign Out

Untuk keluar dari aplikasi, Lembaga dapat klik  $\rightarrow$  pada pojok kanan atas, maka sistem akan mengembalikan pada halaman *login* aplikasi.